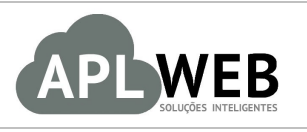

# PROCEDIMENTO OPERACIONAL PADRÃO - POP

| APLWEB SOLUÇÕES INTELIGENTES<br>SISTEMA <mark>APLWEB</mark> |                                | Versão do Documento Nº | 2.0        |  |
|-------------------------------------------------------------|--------------------------------|------------------------|------------|--|
|                                                             |                                | Data da Revisão        | 22/05/2019 |  |
| DEPARTAMENTO(S)                                             | APLICATIVO                     | Data de Publicação     | 22/05/2019 |  |
| Procedimento                                                | Utilizando o Aplicativo APLWeb |                        |            |  |
| Gestor                                                      |                                |                        |            |  |

#### 1. Descrição

Este Procedimento Operacional Padrão define as etapas necessárias para a utilização do aplicativo APLWeb.

#### 2. Responsáveis:

Relacionar abaixo as pessoas que detém papel primário no POP, dentro da ordem em que a atividade é executada, preferencialmente incluirdados de contato como e-mail e telefone.

# a. LISTA DE CONTATOS:

| Nº | Nome        | Telefone | e-mail |
|----|-------------|----------|--------|
| -1 | Titular:    |          |        |
| T  | Substituto: |          |        |
| 2  | Titular:    |          |        |
| Z  | Substituto: |          |        |

# 3. Requisitos:

É necessário (1) ter o aplicativo instalado no seu aparelho celular (2) está conectado com um usuário e senha no aplicativo; (3) que os produtos estejam cadastrados com os seus dados principais, prazos de pagamentos e formas de pagamentos de clientes;

# 4. Atividades:

Abaixo estão os passos necessários para (I) Instalar o aplicativo, (II) Logar no Aplicativo, (III) Fazer cadastro, edição e exclusão de clientes, (IV) Criar Pedidos, (V) Fazer Inventário, (VI) Fazer Re-endereçamento de localizações, (VII) Fazer o Fechamento e Autorizar pedidos pelo aplicativo e (VIII) Fazer Consultas no Aplicativo.

# I. Instalando o Aplicativo APLWeb

# 1 – Em Android

Procure por "APLWeb" na Play Store, selecione o aplicativo indicado abaixo e instale-o.

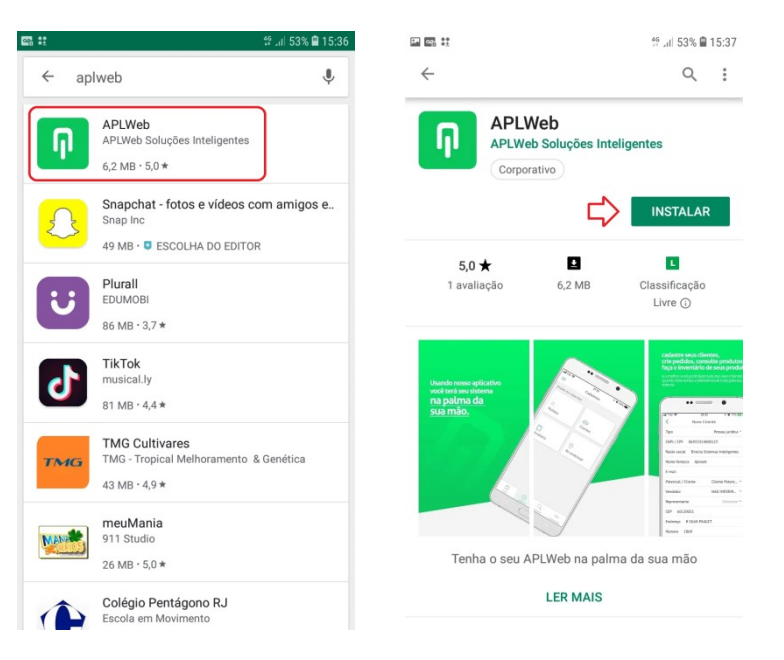

# 2 – Em IOS

Procure por "APLWeb" na Apple Store, selecione o aplicativo indicado abaixo e instale-o.

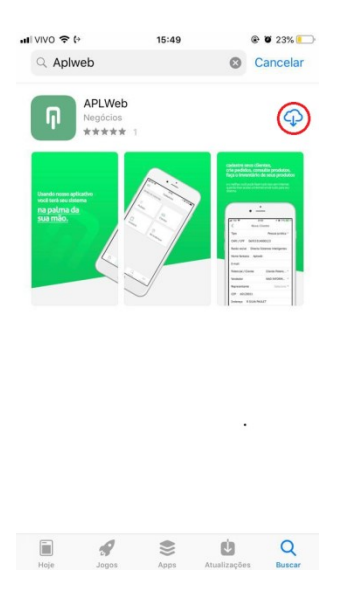

#### II. Fazendo o Login no Aplicativo

*REQUISITO:* Para isso, é necessário possuir um usuário no sistema, pois você irá utilizar esse mesmo usuário para logar no aplicativo.

**Passo 1.** Após instalar e abrir o aplicativo, insira seu domínio, login e senha como mostrado abaixo:

|               | Ent      | trar     |         |
|---------------|----------|----------|---------|
| Digite o dom  | inio     |          |         |
| aplweb.co     | n.br     |          |         |
| Digite seu lo | gin      |          |         |
| alcislei      |          |          |         |
| Digite sua se | nha      |          |         |
| •••••         | •        |          | mostrar |
|               |          |          |         |
|               |          |          |         |
|               | ENT      | RAR      |         |
| ĥ             | ent<br>+ | rar<br>Q | <⇔>     |

**Passo 2.** Quando o seu login for realizado, aparecerá uma mensagem indicando que ele foi efetuado com sucesso, junto com uma mensagem para fazer a atualização dos dados no aplicativo. Para atualizar, selecione *Sim* e clique nas tabelas auxiliares que irá utilizar.

| Login realizado com sucesso X                                                                                                    |                                                                          |
|----------------------------------------------------------------------------------------------------|--------------------------------------------------------------------------|
| DÚVIDAS FREQUENTES                                                                                                    | OPÇÕES DE ATUALIZAÇÃO                                                    |
| + Quais dados preciso para fazer login?                                                                                                    | <u>+</u>                                                                 |
| + Recebi uma mensagem de erro ao tentar                                                                                                    | Importar Auxiliares<br>Importado em: 22/05/2019 15:26<br>Tamanho: 0.06MB |
| + Atualizar arquivos?<br>Algumas sessões do aplicativo só<br>funcionam se seus arquivos<br>estiverem atualizados. Atualize<br>agora mesmo. | Importar Pessoas<br>Importade em: 22/05/2019 15:27<br>Tamanho: 3.8948    |
| + SIM NÃO Ja                                                                                                    | Importar Produtos<br>Importade em: 22/05/2019 15:27<br>Tamanho: 2.95448  |
| Inicio Cadastros Consultas Atualizações                                                                                                    | Inicio Cadastros Consultas Atualizações                                  |

**OBS.:** Lembrando que somente após de fazer essas atualizações será possível ver os cadastros já existentes no sistema. É importante atualizar a cada modificação feita no sistema, como cadastro de um novo cliente, por exemplo.

#### III. Cadastrando, Editando e Excluindo Clientes

#### 1 - Cadastrando

**Passo 1**. Na interface inicial do aplicativo, irão aparecer algumas dúvidas freqüentes. Caso se identifique com alguma delas, bastar clicar em + que poderá visualizar uma breve e simples explicação sobre o assunto. Selecione o menu "Cadastros".

| <ul> <li>Recebi uma mensage<br/>me logar, o que faço?</li> <li>Ao tentar criar um no<br/>dos campos seleciona<br/>o que faço?</li> </ul> | m de erro ao tentar<br>vo pedido, os valores<br>iveis ficam em branco |
|----------------------------------------------------------------------------------------------------|-----------------------------------------------------------------------|
| <ul> <li>Ao tentar criar um no<br/>dos campos seleciona<br/>o que faço?</li> </ul>                                                       | vo pedido, os valores<br>Iveis ficam em branco                        |
|                                                                                                    |                                                                       |
| <ul> <li>Preciso criar um pedie<br/>ainda não cadastrado</li> </ul>                                                                      | do para um cliente<br>, o que faço?                                   |
| + Após criar o pedido, e<br>em meu sistema, o qu                                                                                         | le não aparece ainda<br>e faço?                                       |

Passo 2. Selecione a opção Clientes.

| =                        | Cadastros         |
|--------------------------|-------------------|
| OPÇÕES DE CADASTR        | 80                |
|                          | *                 |
| =                        | :=                |
| Pedidos                  | Pedidos           |
| <u>क्रीड</u><br>Clientes | <b>I</b> nvetário |
| ⊘<br>Re-endereçar        | Autorizações      |

Passo 3. Será mostrada a lista de clientes já cadastrados. Para cadastrar um novo, selecione o botão 🕒.

| <                                       | Clientes              | EDITAR        | Clique aqu<br>um novo c | ii para cadastrar<br>Iliente<br> |                |                     |
|-----------------------------------------|-----------------------|---------------|-------------------------|----------------------------------|----------------|---------------------|
| 22/05/2019 15:32:11                     |                       | lá endestrada |                         | ÷                                |                | ♠                   |
| ADA MENEZES (07317815)<br>NÃO INTEGRADO | 381) <b>V</b> Cliente | ja cadastrado | nicio                   | +<br>Cadastros                   | Q<br>Consultas | <↓><br>Atualizações |

**Passo 4.** Posteriormente, irá aparecer a ficha do cliente a ser preenchida. Preencha-a e, em seguida, selecione *Criar Rascunho*.

| <           | Novo C         | liente         |                     | <         | Novo           | Cliente        |                     |
|-------------|----------------|----------------|---------------------|-----------|----------------|----------------|---------------------|
| Тіро        |                | Pess           | ioa física 👻        | nepresent | arree          |                | receirone           |
| CNPJ / CPF  |                |                |                     | CEP 601   | 82262          |                |                     |
| Nome Ada    | 1              |                |                     | Lindereço | Rua Pintor A   | ntonio Band    | eira                |
| Sobrenome   | Menezes        |                |                     | Carralam  |                | 2              |                     |
| RG          |                |                |                     | Bairro V  | icente Pinzon  | 2              |                     |
| E-mail ada  | a.alcislei@ho  | otmail.com     |                     | <i></i>   |                |                |                     |
| Data nascim | nento 13/09    | 9/2000         |                     | Cidade i  | ortaleza       |                | craná –             |
| Potencial / | Cliente        |                | Cliente 👻           | Celular   | 85) 98185-95   | 95             | CEARA               |
| Vendedor    |                | S              | elecione 🔻          | Telefone  | (85) 3051-43   | 72             |                     |
| <b>D</b>    | CRIAR RA       | SCUNHO         |                     |           | CRIAR RA       | SCUNHO         | \$                  |
| nicio       | )<br>Cadastros | Q<br>Consultas | <>><br>Atualizações | nicio     | ⊕<br>Cadastros | Q<br>Consultas | <+><br>Atualizações |

Quando criado rascunho, o cliente já aparecerá na lista de clientes.

| <                                                            | Clientes                    | EDITAR |
|--------------------------------------------------------------|-----------------------------|--------|
| 22/05/2019 16:58:<br>AO CONSUMIDOR ()<br>NÃO INTEGRADO       | 26                          |        |
| 22/05/2019 15:32:<br>ADA MENEZES (073178153<br>NÃO INTEGRADO | <b>11</b><br><sup>81)</sup> |        |

#### 2 - Editando e Excluindo

**Passo 1.** Para editar a LISTA de clientes, basta selecionar a opção "EDITAR" no campo superior direito da lista de clientes e depois selecionar o ícone e para eliminar.

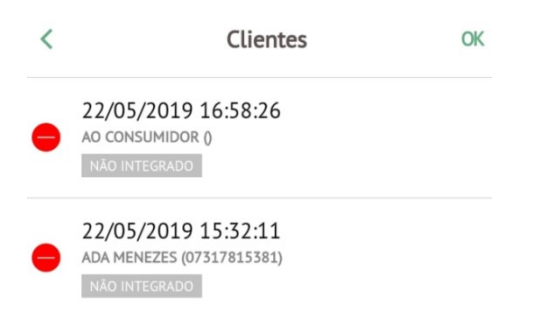

**Passo 2.** Já, caso deseje editar informações na FICHA do cliente, selecione a opção in a própria ficha e depois pressione ok.

OBS.: Lembre-se de sempre fazer a integração utilizando a opção 🏠 para que esses cadastros apareçam no sistema. ISSO SERVE PARA TODO E QUALQUER CADASTRO OU MODIFICAÇÃO FEITOS NO APLICATIVO!

# IV. Criando Pedidos

Existem duas formas de criar pedidos pelo aplicativo. Uma offline e a outra online. Ambas são feitas da mesma forma. A diferença é que, no modo offline (opção da esquerda da imagem), você irá criar o pedido no aplicativo, mas não serão mandadas as informações instantaneamente para o sistema, somente fazendo a integração, o que será explicado ao final deste tópico.

| COES DE CADASTRO        | 1                |
|-------------------------|------------------|
| i <u>⊟</u><br>Pedidos   | i≣<br>Pedidos    |
| <u>ዓያርຍ</u><br>Clientes | <b>Invetário</b> |
| 0                       | <b>A</b>         |

# OBS.: Toda e qualquer ferramenta do aplicativo que apresenta o ícone $\frac{4}{5}$ só pode ser utilizada de modo ONLINE.

**Passo 1.** Selecione a opção mais adequada para você no momento da abertura do pedido. Em seguida, selecione  $\bigcirc$  para adicionar um novo pedido.

**Passo 2.** Em seguida, preencha o formulário para a criação de um novo pedido e selecione *Criar Rascunho*.

| < Novo               | Pedido                | < Novo Ped         | lido       |
|----------------------|-----------------------|--------------------|------------|
| Cliente ALPELO CONFE | CCOES E COMERCIO DE F | Data               | 24/05/2019 |
| Ref. Cliente         | Teste                 | Forma de Pagamento | Dinheiro 👻 |
| Coleção              | INVERNO 2018 -        | Tipo de Pagamento  | A VISTA 👻  |
| Nível de Preços      | 1 - VAREJO 👻          | Disponibilidade    | *          |
| Estoque/Filial/Loja  | FABRICA ~             | Tipo Atendimento   | Ť          |
| Vendedor             | 002 KARINA. 👻         | Observação         | Informar   |
| Representante        | Pesquisar             |                    |            |
| Data                 | 24/05/2019            | Transferências     | Não *      |
| Forma de Pagamento   | Dinheiro 👻            | Cumpo Fiscal       | Sim *      |
| Tipo de Pagamento    | A VISTA 👻             | Transportadora     | Pesquisar  |
| Disponibilidade      | ÷                     | Desconto <b>0</b>  |            |
|                      | ASCUNHO               | CRIAR RASCI        | ЛИНО       |

**Passo 3.** Quando criado o rascunho, selecione o ícone 🔀 para começar a adicionar produtos ao pedido.

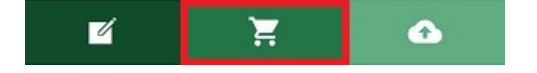

**Passo 4.** Posteriormente, digite a referência dos produtos que deseja incluir ou selecione o ícone para fazer a leitura do código de barras. Após isso, selecione a grade e cores dos produtos. Depois de selecionar todas as grades, aperte no botão indicando a quantidade de produtos: 10.

|              |                  |                |                      | <        | Info do pedido                      | EDITAR       |
|--------------|------------------|----------------|----------------------|----------|-------------------------------------|--------------|
|              |                  |                |                      | Busca    |                                     |              |
|              | ~                | _              | -                    | -R\$42   | 0011 - BLUSA ACSA AG. LIST/<br>2.99 | AS DIAGONAL  |
| Busca 11030  | 52               |                | ×                    | Tabela   | 1                                   | L - VAREJO 👻 |
| 11300011 - E | BLUSA ACSA       | AG. LISTAS     | DIAGONAL             | Desconto |                                     | 0            |
| 00000011 - E | BLUSA ACSA       | AG. DECOT      | E V LISTR            |          | 44 46 48                            | 50 52        |
|              | 0                |                |                      | CINZA    |                                     | ₽₽           |
| nicio        | (+)<br>Cadastros | Q<br>Consultas | <4>><br>Atualizações |          | 10 🗸                                |              |

**Passo 5.** Á medida que for adicionando os produtos, eles entram na lista abaixo do formulário do pedido, como mostrado abaixo.

| < |          | Info do | pedido    | oedido |    |           |
|---|----------|---------|-----------|--------|----|-----------|
|   | 11200113 | 794738  | R\$25.99  | 1      | 0% | R\$25.99  |
|   | 11200113 | 794742  | R\$25.99  | 1      | 0% | R\$25.99  |
|   | 00100004 | 400138  | R\$139.99 | 2      | 0% | R\$279.98 |
| İ | 1130001: | 103048  | R\$42.99  | 3      | 0% | R\$128.97 |
| İ | 1130001: | 103050  | R\$42.99  | 3      | 0% | R\$128.97 |
|   | 4        | 3       |           |        | 4  | Þ         |

Caso esteja em modo ONLINE, você poderá:

I - Visualizar a lista de pedidos completa após clicar na opção Pedidos;

II – Fazer a integração dos pedidos criados pelo aplicativo para que apareçam no sistema utilizando o ícone abaixo da ficha do pedido;

III – Fechar os pedidos logo após sua criação, entrando no pedido e selecionando 🗹 na ficha do pedido.

#### V. Fazendo um Inventário

*REQUISITO:* Criar inicialmente um inventário no sistema para que possa incluir as peças pelo aplicativo.

*Veja os passos 1, 2 e 3 do POP-1511.0009 para saber como criar um inventário acessando o link:* <u>http://www.directaweb.com.br/aplweb/images/pdf/POP-1511.0009.pdf</u>.

Passo 1. No menu "Cadastros" selecione a opção Inventário.

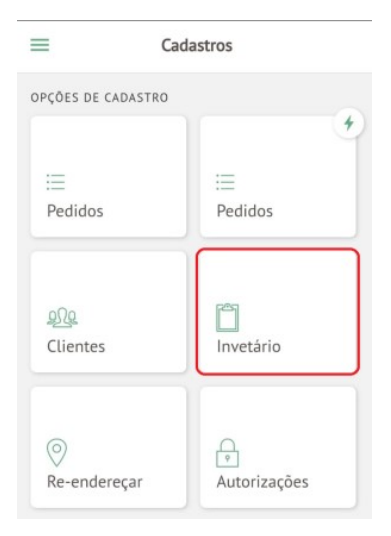

**Passo 2.** Pressione 🕒 para adicionar uma nova contagem, selecione o Inventário criado no aplicativo para essa contagem e aperte *OK*.

| 0 | * 0        | 🖘 ë uli 80% 🛢 08:55 | <b>E</b> (i) |   |             | *85.      | al 80% 角 08:55 |
|---|------------|---------------------|--------------|---|-------------|-----------|----------------|
| < | Inventário | EDITAR              | <            |   | Nova Co     | ontagem   |                |
|   |            |                     | Inves        |   |             |           |                |
|   |            |                     |              | 1 | nventário   |           |                |
|   |            |                     |              | 0 |             |           |                |
|   |            |                     |              | 0 | INV20190315 | 0090      |                |
|   |            |                     |              | 0 | INV20190130 | 0088      |                |
|   |            |                     |              | 0 | (PROV85)    |           |                |
|   |            |                     |              | 0 | INV20180905 | 0084      |                |
|   |            |                     |              | Î | c           | ANCELAR ( | ок             |
|   | Ð          |                     |              |   |             |           |                |
|   | ()<br>()   | 2 <>>               | 1            |   |             |           |                |

**Passo 3.** Coloque a localização (podendo ou não ter sido previamente cadastrada no sistema) em que as peças desse inventário se encontram e selecione *Criar Contagem*.

| <          | Nova Contagem |   |
|------------|---------------|---|
|            |               |   |
| INV20190   | 03150090      | ~ |
|            |               |   |
| Prateleira | 1             |   |
|            |               |   |
|            |               |   |
|            |               |   |
|            |               |   |
|            |               |   |
|            |               |   |
|            |               |   |
|            |               |   |
|            |               |   |
|            |               |   |
|            |               |   |

**Obs.:** A localização não pode ter sido utilizada anteriormente em um inventário que continua válido, pois será substituída a anterior pela atual.

**Passo 4.** Digite ou faça a leitura do código de barras com o seu próprio aparelho utilizando o ícone me e posicionando o leitor no código de barras. Habilite a opção "Pedir qtde?" para facilitar caso a quantidade seja maior que 1 e selecione <sup>OK</sup>. Depois, pressione *Enviar*.

| <            | Info desta o | contagem    |             |
|--------------|--------------|-------------|-------------|
| Ref.         |              | INV2019031  | 50090       |
| Cod. Barras  |              |             | 0.0         |
| Localização  |              | Prate       | eleira 2    |
| Pedir qtde?  |              |             |             |
| Total de ite | ns           |             | 0           |
|              |              |             |             |
|              |              |             |             |
| PRODUTOS     |              |             | EDITAR      |
|              |              |             |             |
| Cod. Barra   | Local        | . Qtde      |             |
| ÷            | <u> </u>     |             | G           |
| ភ            | Ð            | Q           | <+>         |
| Inicio       | Cadastros    | Consultas A | tualizações |

**Passo 5.** À medida que for adicionando mais produtos, eles são incluídos na lista abaixo do inventário, como mostrado abaixo.

| < 1                                             | < Info desta contagem |      |        |  |  |  |  |  |
|-------------------------------------------------|-----------------------|------|--------|--|--|--|--|--|
|                                                 |                       |      |        |  |  |  |  |  |
| BLUSA ACSA AG. GOLA COM AVIAMENTO<br>BORDO / 52 |                       |      |        |  |  |  |  |  |
| PRODUTOS                                        |                       |      | EDITAR |  |  |  |  |  |
| Cod. Barra                                      | Local.                | Qtde |        |  |  |  |  |  |
| 191979                                          | Prateleira 1          | 50   | 0      |  |  |  |  |  |
| 191974                                          | Prateleira 1          | 15   | 0      |  |  |  |  |  |
| 191944                                          | Prateleira 1          | 1    | 0      |  |  |  |  |  |
|                                                 |                       |      |        |  |  |  |  |  |
| ÷                                               | œ                     |      | G      |  |  |  |  |  |

Essa lista pode ser facilmente editada caso um produto seja adicionado incorretamente. Basta apertar em EDITAR, depois no ícone 😑 e, por último, em <sup>OK</sup>.

| <               | < Info desta contagem |              |        |    |  |  |
|-----------------|-----------------------|--------------|--------|----|--|--|
| BORDO / S       | 52                    | R COPI AVIAI | HEINIU |    |  |  |
| PRODUTOS        |                       |              |        | OK |  |  |
| Cod. Ban        | ra                    | Local.       | Qtde   |    |  |  |
| <b>e</b> 191976 |                       | Prateleira 1 | 20     | 0  |  |  |
| <b>e</b> 191979 |                       | Prateleira 1 | 50     | 0  |  |  |
| <b>e</b> 191974 |                       | Prateleira 1 | 15     | 0  |  |  |
| 9 191944        |                       | Prateleira 1 | 1      | 0  |  |  |
|                 | _                     | _            |        |    |  |  |
| ÷               |                       | ٢            | C      | 3  |  |  |

Também é possível reiniciar a contagem do inventário selecionando a opção C e fazendo a confirmação, como de costume.

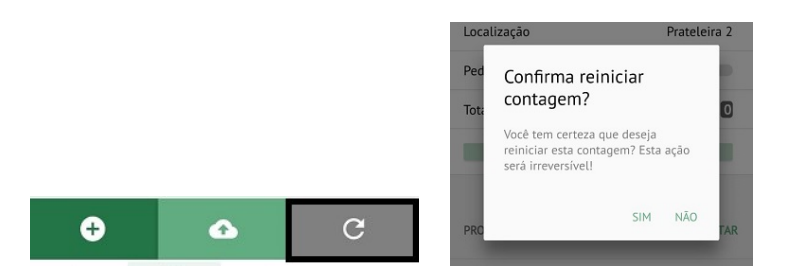

**Passo 6.** (Somente) Após concluir a contagem das peças, aperte na opção para fazer a integração do inventário no aplicativo com o sistema para fazer o fechamento do inventário. Lembrando que, como mostra a mensagem, após a integração não será mais possível fazer mais nenhuma modificação no inventário através do aplicativo.

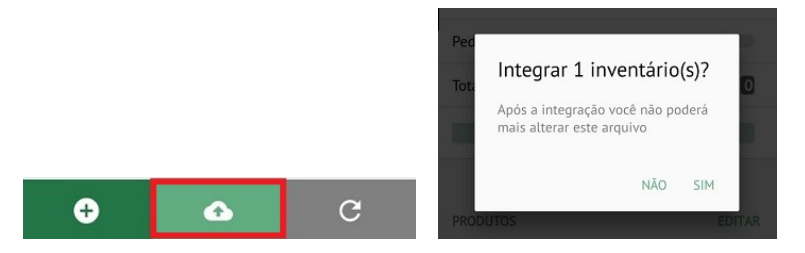

**Passo 7.** Faça o fechamento do inventário no sistema. Para isso, veja a partir do **passo 8** do **POP-1511.0009** (mencionado acima do primeiro passo deste tópico).

#### VI. Fazendo Re-endereçamento de Localizações.

**Passo 1.** Selecione a opção "Re-endereçar" no menu "Cadastros" do aplicativo.

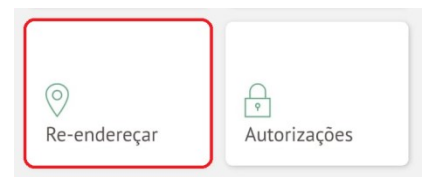

**Passo 2.** Selecione o estoque em questão e a localização para que deseja re-endereçar e aperte em *Criar Rascunho*.

| <       | Novo re-endereçamento |   |
|---------|-----------------------|---|
| Estoque |                       |   |
| FABRI   | CA, FABRICA           | v |
|         |                       |   |
| Pratel  | eira 1                |   |
|         |                       |   |
|         |                       |   |
|         |                       |   |
|         |                       |   |
|         |                       |   |
|         |                       |   |
|         |                       |   |
|         |                       |   |
|         |                       |   |
|         |                       |   |
|         | CRIAR RASCUNHO        |   |

Página **10** de **16**> Passo 3. Digite ou faça a leitura dos código de barras e pressione Enviar.

| e re-endereçamento |
|--------------------|
| FABRICA            |
| 0110               |
| Prateleira 1       |
| 2                  |
| ENVIAD             |
| DLA COM AVIAMENTO  |
| EDITAR             |
| local              |
|                    |

Assim como ao fazer um inventário, á medida que forem sendo adicionados produtos na lista, esses produtos serão apresentados abaixo da ficha do re-endereçamento, podendo essa lista ser editada.

| < Info d                   | leste re-endereça | mento |        |
|----------------------------|-------------------|-------|--------|
| Total de itens             |                   |       | 2      |
|                            |                   |       |        |
| BLUSA ACSA A<br>BORDO / 52 | G. GOLA COM AVIA  | MENTO | )      |
| PRODUTOS                   |                   |       | EDITAR |
| Cod. Barra                 | Local             |       |        |
| 191976                     | Prateleira 1      | 0     |        |
| 191944                     | Prateleira 1      | 0     |        |
|                            |                   |       |        |
| +                          |                   | ♠     |        |

**Passo 4.** Aperte em para fazer a integração com o sistema e esse re-endereçamento passar a constar no sistema.

#### VII. Fechamento de Caixa e Autorização de Pedidos

*REQUISITO:* Ambas as ações são feitas apenas de forma ONLINE (  $\frac{4}{7}$  ).

#### 1 - Fechamento de Caixa

**Passo 1.** No menu "Cadastros" selecione Autorizações.

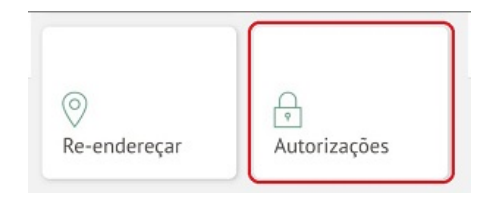

Página **11** de **16**>

| Passo 2. No submenu "Autorizações" selecione Fechamento de C | aixa. |
|--------------------------------------------------------------|-------|
|--------------------------------------------------------------|-------|

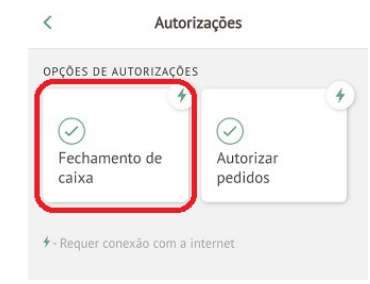

**Passo 3.** Selecione o estoque no qual deseja fazer o fechamento do caixa e pressione igodot.

| Estoque                  | <       | Fechamento de Caixa        | EDITAR              |
|--------------------------|---------|----------------------------|---------------------|
| ACABAMENTO               | Estoque |                            |                     |
| ACSA BRAGANCA            | FABRICA |                            | *                   |
| ACSA MOGI                |         |                            |                     |
| ACSA SBC                 |         |                            |                     |
| ALMOXARIFADO             |         |                            |                     |
| DEFEITO LOJA             |         |                            |                     |
| FABRICA                  |         |                            |                     |
| FACCAO BERTA             |         |                            |                     |
| FACCAO CANDIDO BUTRON    |         |                            |                     |
| FACCAO CARLOS BRACAMONTE |         | ÷                          |                     |
| Cancelar                 | Inicio  | ⊕ Q<br>Cadastros Consultas | <↓><br>Atualizações |

**Passo 4.** Informe a data do fechamento e pressione *Adicionar*. Após esse passo, aparecerá uma mensagem de sucesso como a mostrada ao lado direito.

| Kovo fechamento de cais            | xa |                                                           |   |
|------------------------------------|----|-----------------------------------------------------------|---|
| Estoque<br>FACCAO MACLOVIA CANTURA | Ŧ  |                                                           |   |
| Data                               |    |                                                           |   |
| 24/05/2019                         |    |                                                           |   |
|                                    |    | A data 22/05/2019 foi inserida no fechamento do estoque . | х |
|                                    |    |                                                           |   |
|                                    |    |                                                           |   |
|                                    |    |                                                           |   |
| ADICIONAR                          |    |                                                           |   |

Você poderá visualizar todos os fechamentos que realizar no aplicativo a partir do momento que seleciona o estoque, antes de criar um novo.

| Ŧ        |
|----------|
| de Caixa |
|          |
|          |
|          |
|          |
|          |
|          |
|          |

# 2 – Autorização de Pedidos

REQUISITO: Para serem autorizados, os pedidos precisam ter sido criados e está com o status Validado.

Passo 1. No menu "Cadastro" e submenu "Autorizações", selecione Autorizar pedidos.

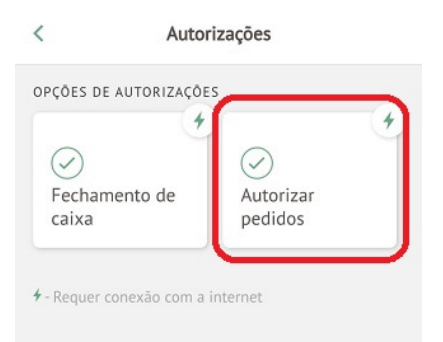

Passo 2. Selecione o pedido que deseja aprovar.

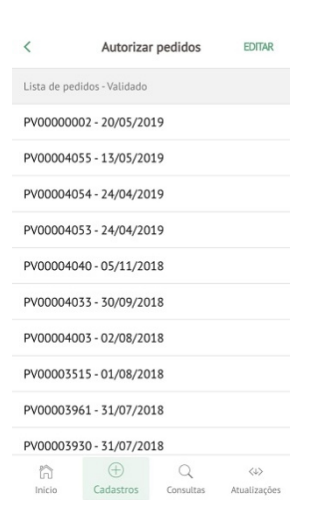

Página **13** de **16**> **Passo 3.** Em seguida, lhe serão apresentadas observação e nota privada do pedido (caso existam). Selecione *Aprovar* e depois *Confirmar*.

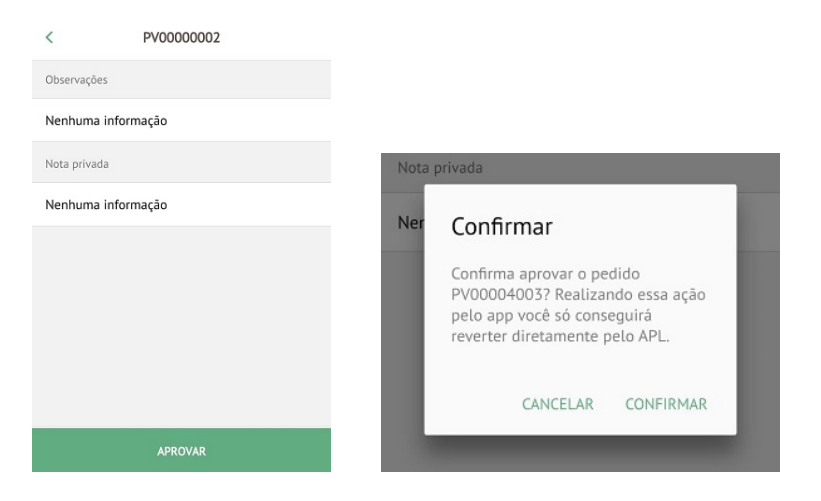

Quando aprovado, será mostrada uma mensagem de sucesso como apresentado abaixo.

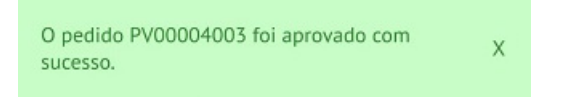

#### VIII - Fazendo Consultas

#### 1 – Preços de Produtos

Passo 1. Selecione o menu "Consultas" e depois Produtos.

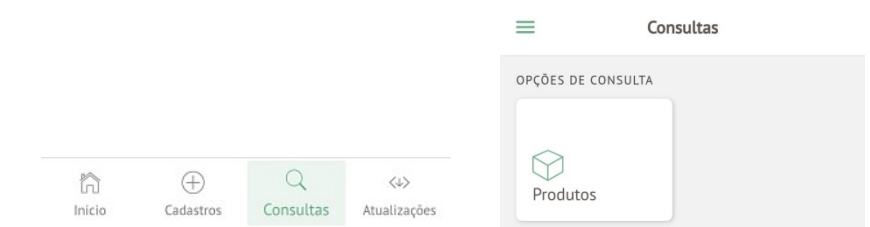

#### Passo 2. Selecione a opção Preços.

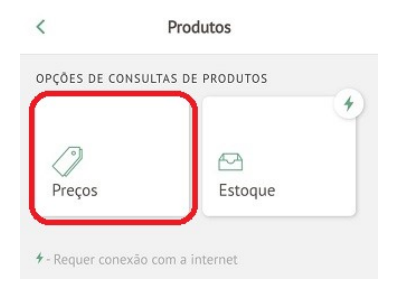

Página **14** de **16**> **Passo 3.** Digite a referência do produto ou faça a leitura do código de barras através do ícone <sup>IIII</sup> e selecione o produto que deseja saber o preço.

| <       | Consulta preç       | os    |  |
|---------|---------------------|-------|--|
| Q       | 010000              |       |  |
| 9010000 | 01 - BIQUINE JAITON | TESTE |  |
| 9010000 | 1 - BIQUINE JAITON  | TESTE |  |
| 9010000 | 1 - BIQUINE JAITON  | TESTE |  |
| 9010000 | 1 - BIQUINE JAITON  | TESTE |  |
| 9010000 | 1 - BIQUINE JAITON  | TESTE |  |
| 9010000 | 01 - BIQUINE JAITON | TESTE |  |
| 9010000 | 01 - BIQUINE JAITON | TESTE |  |
| 9010000 | 01 - BIQUINE JAITON | TESTE |  |
| 9010000 | 01 - BIQUINE JAITON | TESTE |  |
| 6010000 | 9 - SAIA MIDI ONÇA  |       |  |

**Passo 4.** Após a seleção do produto, já será possível visualizar as o valor do produto em todas as tabelas, como mostrado abaixo.

| <        | Consulta preços   |                |  |
|----------|-------------------|----------------|--|
| Q        | buscar produto    |                |  |
| Produto  |                   |                |  |
|          | 90100001 - BIQUIN | E JAITON TESTE |  |
| Preços   |                   |                |  |
| 1 - VARE | 00                | R\$100.00      |  |
| 2 - ATAC | ADO               | R\$50.00       |  |

#### 2 – Produtos em Estoque

Passo 1. Repita o primeiro passo do subtópico anterior.

Passo 2. Selecione a opção *Estoque*.

| PÇÕES DE CO | NSULTAS DE PRODUTOS |  |
|-------------|---------------------|--|
|             |                     |  |
| Precos      | Estoque             |  |

Passo 3. Digite a referência do produto ou faça a leitura do código de barras através do ícone 🎟 e selecione o produto que deseja saber o estoque.

| <     | Consulta estoque          |           |
|-------|---------------------------|-----------|
| Q     | 001000                    | 0110      |
| 10300 | 010 - CROPPED DE MALHA    | BASICO    |
| 10300 | 010 - CROPPED DE MALHA    | BASICO    |
| 10300 | 010 - CROPPED DE MALHA    | BASICO    |
| 10300 | 010 - CROPPED DE MALHA    | BASICO    |
| 01100 | 010 - 011 - ACESSORIOS    |           |
| 50500 | 010 - VESTIDO ALPELO DE   | LAISE SAI |
| 50500 | 010 - VESTIDO ALPELO DE   | LAISE SAI |
| 50500 | 010 - VESTIDO ALPELO DE   | LAISE SAI |
| 50500 | 010 - VESTIDO ALPELO DE   | LAISE SAI |
| 62400 | 010 - CALÇA ALPELO RETA ( | C/ DETAL  |

Passo 4. Após selecionar o produto, lhe será apresentado, além do estoque geral, a quantidade de cada tamanho da referência presente em cada estoque, como mostrado abaixo.

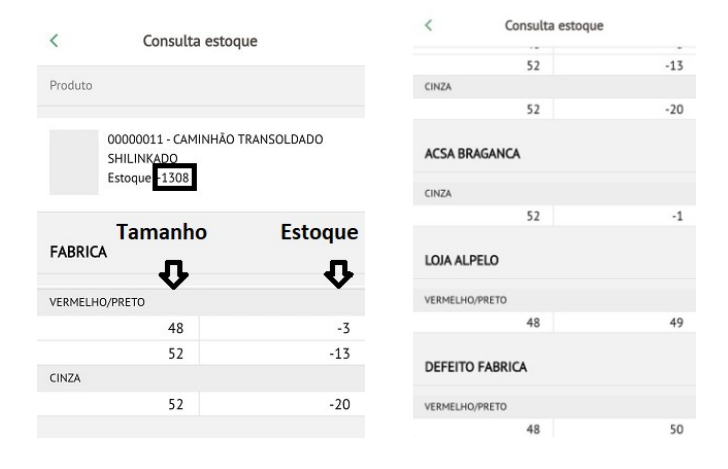

# Material de Suporte:

http://www.directaweb.com.br/aplweb/images/pdf/POP-1511.0009.pdf

Página 16 de 16>